To reset your password, please follow these steps:

• From the login screen, click the "Forgot Password?" link.

| Email address* |   |
|----------------|---|
| Password*      | 0 |
|                |   |

• Enter your email address and click continue.

| •                                                                                  |  |
|------------------------------------------------------------------------------------|--|
| Enter your Email address and we will send you instructions to reset your password. |  |
| Email address*                                                                     |  |
| Continue                                                                           |  |

- Please wait for an email from *no-reply@authOuser.net* to reset your password. Be patient, as it may take up to 30 minutes or longer for the email to arrive.
- Click on the link provided or the Confirm button in the email from authOuser.net. This will redirect you to a password change page.

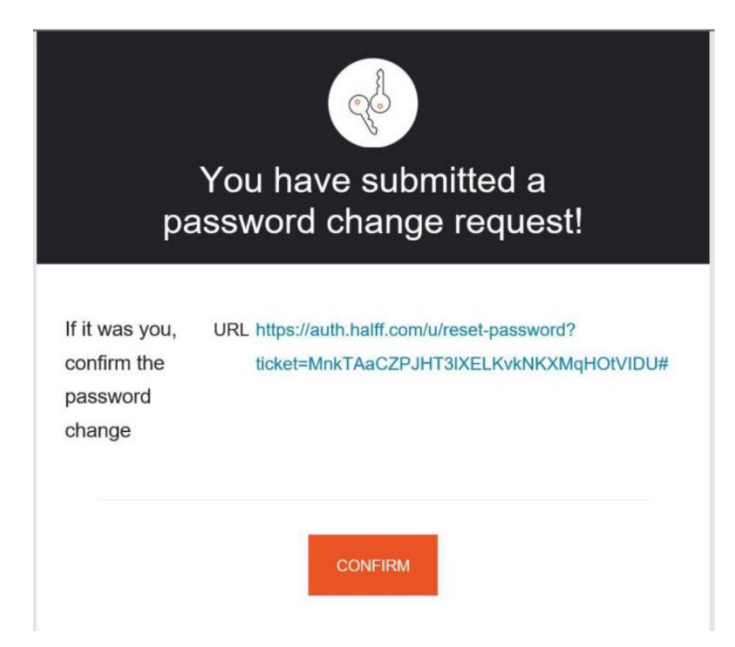

• Enter your new password, then click Reset password button. Your new password will be set and active immediately.

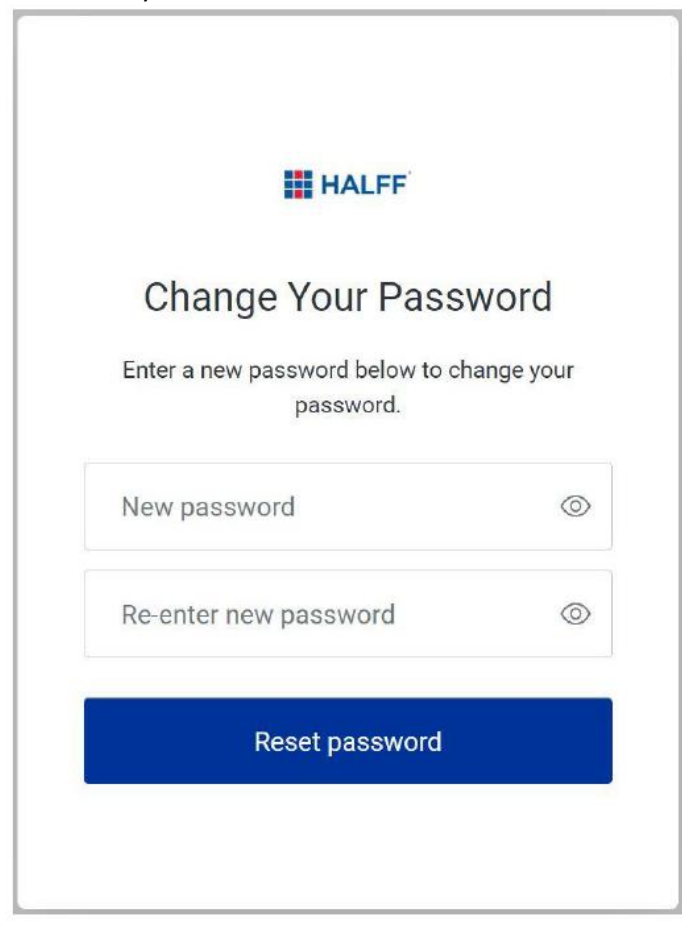